# COMO CONSULTAR O ACERVO DA BIBLIOTECA

Você pode consultar o acervo das bibliotecas do IFPR em biblioteca.ifpr.edu.br. Você pode buscar por **Título,** Assunto, Autor ou, caso não selecione nenhuma opção, por Termo Livre:

|                                          |                                                      | La Entrar                                                                             |
|------------------------------------------|------------------------------------------------------|---------------------------------------------------------------------------------------|
| Paraná                                   |                                                      |                                                                                       |
| Pesquisa Geral Pesquisa Avançada E-books | Autoridades Acessibilidade                           |                                                                                       |
| Digite sua busca aqui                    | RMO PARA PESQUISA                                    |                                                                                       |
| <sup>•</sup> Histórico                   |                                                      | Título (palavra em qualquer posição)<br>Título<br>Série                               |
|                                          | i Informações Ger<br>SELECIONE A                     | Autor (palavra em qualquer posição)<br>Autor<br>Assunto (palavra em qualquer posição) |
| Informações Gerais                       | CATEGORIA<br>PARA PESQUISA                           | AssuntoEditora                                                                        |
| Nenhuma informação para exibir!          |                                                      | CDD S S S S S S S S S S S S S S S S S S                                               |
|                                          | ව <u>Comentários Gerais</u> E Catálogo Rede Pergamum | Secundaria<br>Cód. Acervo<br>Cód. Exemplar                                            |
|                                          | A 😰 Idioma: 🛞 Português   ╬ English   🧟 Español      |                                                                                       |

Digite o termo para pesquisa. Feita a busca selecione a **Unidade de Informação** onde deseja localizar o título:

| Pesquisa Ceral Pesquisa Avançad<br>Sistemas operacionais<br>"O Histórico                                                                                                    | a E-books Aut                    | oridades Acessibilidade                                                                   |                                                                          | Termo livre                 | <b>)</b>               |                               |
|----------------------------------------------------------------------------------------------------|----------------------------------|-------------------------------------------------------------------------------------------|--------------------------------------------------------------------------|-----------------------------|------------------------|-------------------------------|
| Resultados para: Termo livre >> 'Sistemas:     Resultados de 1 a 21 de 224 no total.     Limpar resultado                                                                                                    | operacionais "<br><b>1</b> 2 3 4 | 5 <b>&gt; »</b>                                                                           |                                                                          | Modo de exibição:<br>Padrão | Ordenar por:<br>Título | ttens por página:             |
| Exibir resultados de outro repositório<br>Base Local<br>Pesquisa ABNT                                                                                                    | Selecionar                       | tudo<br><u>Design de aplicativos / 202;</u><br>Tipo do material:                          | <u>0 iten(s) selecionados</u> <u>2</u> Fbook                             |                             |                        | ↓₹ 4≞                         |
| Refinar sua busca                                                                                                    |                                  | Ano de publicação:                                                                        | 2022                                                                     |                             |                        | Acervo 5019335                |
| <ul> <li>Filtos selecionados</li> <li>Nenhum filtro selecionado ainda</li> <li>Unidade de Informação</li> <li>Curtiba (18)</li> <li>Palmas (65)</li> <li>Paranaguá (37)</li> <li>Telémaco Borba (32)</li> <li>Londrina - Dom Bosco (1)</li> </ul> | 2.                               | Programação Shell Linux -<br>Tipo do material:<br>SELECIONE A<br>UNIDADE DE<br>INFORMAÇÃO | 12. ed. / 2021<br>Livros<br>12. ed.<br>2021<br>005.43 N513p 12. ed. (QI) |                             |                        | PROGRAMAÇÃO<br>Sheil<br>Linux |

# Para localizar sua **Unidade de Informação** clique em **Listar todos** e selecione a unidade desejada:

| Exibir resultados de outro re      | epositório      |    | Unidada da Informaci    |        |              |                                 | 17 IL                                    |
|------------------------------------|-----------------|----|-------------------------|--------|--------------|---------------------------------|------------------------------------------|
| <ul> <li>Base Local</li> </ul>     |                 | 1. | Unidade de informaçã    |        |              |                                 |                                          |
| O Pesquisa ABNT                    |                 | _  |                         |        |              |                                 |                                          |
|                                    |                 |    | 🗌 Curitiba              |        | (18)         |                                 |                                          |
| Refinar sua busca                  |                 |    | C Polmon                |        |              |                                 |                                          |
| ▼ Filtros selecionados             |                 |    |                         |        | (65)         |                                 | Acervo 5019335                           |
| Nenhum filtro selecionad           | do ainda        | 2  | Paranaguá               |        | (37)         |                                 | REFERÈNCIA DEFINITIVA DA LINGUIDEN SHELL |
|                                    | and and a       |    | -                       |        |              |                                 |                                          |
| > Unidade de Informação            |                 |    | 🔲 Telêmaco Borba        |        | (32)         |                                 |                                          |
| Curitiba                           | (18)            |    | 🗌 Londrina - Dom Bosco  |        | (1)          |                                 |                                          |
| Palmas                             | (65)            |    |                         |        |              |                                 | PROGRAMAÇÃO                              |
| Paranaguá                          | (37)            |    | 🗌 Paranavaí             |        | (27)         |                                 | Shell                                    |
| <ul> <li>Telêmaco Borba</li> </ul> | (32)            |    | Umuarama                |        | (10)         |                                 |                                          |
| Londring Dem Desse                 | (1)             |    |                         |        | (18)         |                                 | LINUX                                    |
| CLIQUE EM                          | I≡ Listar todos |    | Assis Chateaubriand     |        | (22)         |                                 | 12ª Edição                               |
|                                    |                 |    | - Ivoinorã              |        |              |                                 | novatec Julio Cezer News                 |
| > Tipo de Obra                     |                 |    |                         |        | (20)         |                                 | Access 220102                            |
| Dissertações                       | (3)             |    | 🗌 Londrina - Zona Norte |        | (27)         |                                 | ACEIVO 332103                            |
| Ebook                              | (24)            | 3. | -                       |        |              | a a proteger redes e sistema de |                                          |
| Livros                             | (194)           |    | 🔄 Foz do Iguaçu         |        | (25)         |                                 |                                          |
|                                    | (1)             |    | Compoliargo             |        | (0)          |                                 |                                          |
| Teses                              | (2)             |    | C) Campo Largo          |        | (2)          |                                 |                                          |
| > Ano de publicação                |                 |    | 🗌 Irati                 |        | (30)         |                                 |                                          |
| 2022                               | (1)             |    |                         |        | <b>1</b> 748 |                                 | Acervo 331064                            |
| 2021                               | (2)             | 4  |                         |        | (14)         |                                 |                                          |
| 2020                               | (2)             |    | 🖌 Cascavel < 📃          |        | (24)         |                                 |                                          |
| 2019                               | (4)             |    |                         | IWAÇAU |              |                                 | Υ                                        |
| 2018                               | (3)             |    | 🗋 Goioerê               |        | (17)         |                                 |                                          |
|                                    | ·= Listantadas  |    |                         |        | · .          |                                 |                                          |

### No título de sua preferência clique em **Consultar**:

| Exibir resultados de outro repositório                                             |                 | Seleció | onar tudo                             |                                                                                                    | 1F 1 <u>E</u>                                                    |
|------------------------------------------------------------------------------------|-----------------|---------|---------------------------------------|----------------------------------------------------------------------------------------------------|------------------------------------------------------------------|
| Base Local     Pesquisa ABNT                                                       |                 | 1.      | <u>Ferramenta d</u><br>distribuídos / | programação e processamento para execução de aplicações com grandes quantidades de dados em ambientes<br>018                           |                                                                  |
| Refinar sua busca                                                                  |                 |         | Tipo do materia                       | Teses                                                                                                    |                                                                  |
| <ul> <li>Filtros selecionados</li> <li>Unidade de Informação - Cascavel</li> </ul> | ✿ <u>Limpar</u> |         | Localização:                          | T 005.1 V328f (CS)                                                                                                    | Acervo 318021                                                    |
| > Unidade de Informação                                                            |                 | 2.      | <u>Sistemas ope</u>                   | acionais, modernos - 4. ed. / 2016                                                                                                    | SISTEMAS                                                         |
| Curitiba                                                                           | (4)             |         | Tipo do materia                       | Livros                                                                                                    | BOS OPERACIONAIS<br>MODERNOS                                     |
| Palmas                                                                             | (5)             |         | Edição:                               | 4. ed.                                                                                                    | 4                                                                |
| Paranaguá                                                                          | (8)             |         | Ano de publica                        | 0. 2016                                                                                                    |                                                                  |
| Telêmaco Borba                                                                     | (12)            |         | Lesslines <sup>2</sup> er             |                                                                                                    |                                                                  |
| Londrina - Dom Bosco                                                               | (1)             |         | Localização.                          |                                                                                                    |                                                                  |
|                                                                                    | I Listar todos  |         | <b>P</b>                              | Outros títulos para esta obra:                                                                                                    |                                                                  |
| > Tipo de Obra                                                                     |                 |         | Th                                    | o Unif. / Original: Modern operating systems                                                                                           |                                                                  |
| Livros                                                                             | (23)            |         |                                       |                                                                                                    |                                                                  |
| Teses                                                                              | (1)             |         |                                       |                                                                                                    | Acervo 305753                                                    |
| > Ano de publicação                                                                |                 | 3.      | Arquitetura de                        | sistemas operacionais 5. ed. / 2013                                                                                                    |                                                                  |
| 2018                                                                               | (1)             |         | Tipo do materia                       | Livros                                                                                                    |                                                                  |
| 2016                                                                               | (1)             |         | Edição:                               | 5. ed.                                                                                                    | 4                                                                |
| 2013                                                                               | (2)             |         | Ano de publica:                       | 0. 2013                                                                                                    | ARQUITETURA                                                      |
| 2012                                                                               | (2)             |         | And de publicat                       |                                                                                                    | DE SISTEMAS                                                      |
| 2011                                                                               | (1)             |         | Localização:                          | Consultar                                                                                                    | INCLUNIO EXPECICIOS COM O SINULADOR SOSIM<br>E QUESTÕES OD ENADE |
|                                                                                    | + Mostrar mais  |         | R                                     | Outros títulos para esta obra:                                                                                                    |                                                                  |
| > Somente com                                                                      |                 |         | Fo                                    | nas variantes do título (R) - A: Arquitetura de sistemas operacionais : incluindo exercícios com o simulador SOsim e questões do Enade |                                                                  |
| Cana                                                                               | (02)            |         |                                       |                                                                                                    |                                                                  |
| Caba                                                                               | (23)            |         |                                       |                                                                                                    | 1 nova notifica                                                  |

#### Selecione o câmpus onde a consulta deve ser feita:

| i⊟ <u>Voltar para a lista de resultados</u>                                                                                                    | Visualizar acervo: 🗲 Anterior 🛛 Próximo 🔶                                                                                                    |
|----------------------------------------------------------------------------------------------------|----------------------------------------------------------------------------------------------------|
| Veja também                                                                                                    | Exemplares - Livros                                                                                                    |
| <ul> <li><u>Dados do Acervo</u></li> <li><u>Reserva</u></li> <li><u>Exemplares</u></li> <li><u>Referência</u></li> <li><u>Empréstimo entre bibliotecas do IFPR</u></li> </ul> | Selecione um câmpus<br>Selecione um câmpus<br>Telémaco Borba<br>Unuarama<br>Irati<br>Cascavel<br>União da Vitória<br>Pinhais<br>Jaguariaíva<br>Goioerê<br>Quedas do Iguaçu |
| i≡ <u>Vottar para a lista de resultados</u>                                                                                                    | Visualizar acervo: 🗲 Anterior 🛛 Próximo 🌧                                                                                                    |

# Verifique se o título está disponível e o **Número de chamada**:

| I≡ <u>Voltar para a lista de resultados</u>                                                            | Visualizar acervo                                                                                                    | ← Anterior Próximo → |                      |             |          |
|----------------------------------------------------------------------------------------------------|----------------------------------------------------------------------------------------------------|----------------------|----------------------|-------------|----------|
| Veja também    Dados do Acervo  Reserva   Kernplares  Referência  Empréstimo entre bibliotecas do IFPR | Exemplares - Livros Cascavel Cascavel Cascavel(1 exemplar disponível) Número de chamada:005.43 T164s 4. ed, Total de Exemplares: 2 Disp. | LOCALIZAÇÃO DO L     | .IVRO                | serva(s): 0 |          |
| Capas<br>SISTEMAS                                                                                      | Vol Tomo - Parte - Número                                                                                                    | Tipo de empréstimo   | Localização          | Exemplar    | Coleção  |
| BOS OPERACIONAIS<br>MODERNOS                                                                           | Ex. 1                                                                                                    | Consulta local       | Disponível no Acervo | 314994      |          |
|                                                                                                    | Ex.2                                                                                                    | Normal               | Disponível no Acervo | 314995      |          |
| ≅ <u>Voltar para a lista de resultados</u>                                                             | Visualizar acervo                                                                                                    | ← Anterior Próximo → |                      |             | <b>^</b> |